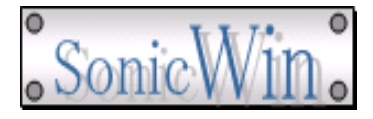

# 簡単セットアップ・利用ガイド

2016年7月8日 Ver 1.00

ソニックウィン

# 商標

- Microsoft, MS, Windows XP, Windows 2003, Windows Vista, Windows 7, Windows 8, Windiws 2008, Windows 2012 および Microsoft Office 製品は、米国 Microsoft 社の商標 または登録商標です。
- ・ Intel, Pentium は、Intel Corporationの米国およびその他の国における商標です。
- ・ その他、CPU、ソフト名は一般に各メーカーの商標、または登録商標です。
- ・ 通称またはその他の名称で表記していることがあります。ご了承ください。

お願い

- ・本書に関する著作権はソニックウィンに帰属します。ソニックウィンの事前の許可なく、
   本書の一部あるいは全部を複写・複製、再配布することを禁止します。
- ・本書および本製品は、予告なく変更されることがあります。
- ・本製品の使用効果については一切責任を負いかねますので、ご了承ください。

| 日付       | 版数   | 改訂の主な理由及び内容 |
|----------|------|-------------|
| 2016/7/8 | 1.00 | 初版          |
|          |      |             |
|          |      |             |
|          |      |             |
|          |      |             |
|          |      |             |
|          |      |             |
|          |      |             |
|          |      |             |
|          |      |             |
|          |      |             |
|          |      |             |
|          |      |             |
|          |      |             |
|          |      |             |
|          |      |             |
|          |      |             |
|          |      |             |
|          |      |             |
|          |      |             |
|          |      |             |
|          |      |             |
|          |      |             |
|          |      |             |
|          |      |             |
|          |      |             |
| <u> </u> |      |             |
|          |      |             |
|          |      |             |
|          |      |             |

改訂履歴

# 目次

| 改訂履歴.  |                            | i    |
|--------|----------------------------|------|
| 目次     |                            | ii   |
| 1. 初めに | ۲                          | 3    |
| 1.1.   | 本書の目的と対象読者                 | 3    |
| 1.2.   | 提供されるモジュールの内容              | 3    |
| 1.3.   | 簡単セットアップが対象とする 0S、及び推奨動作環境 | 3    |
| 2. 簡単1 | セットアップの位置付け、及び概要           | 4    |
| 2.1.   | 簡単セットアップの位置付け              | 4    |
| 2.2.   | 簡単セットアップの画面構成とその概要         | 5    |
| 2.3.   | セットアップファイルのドロップについて        | 6    |
| 2.4.   | セットアップ要件の設定について            | 7    |
| 2.5.   | セットアップモジュールの設定について         | 9    |
| 2.6.   | コードサイニング証明書の組込みについて        | . 10 |
| 3. 簡単1 | セットアップ実行モジュール              | 11   |
| 3.1.   | 標準セットアップ実行モジュールの表示画面       | 11   |
| 3.2.   | 展開先固定のセットアップ実行モジュールの表示画面   | 11   |
| 3. 3.  | 分割セットアップ実行モジュールの概要         | . 12 |
| 3.4.   | 簡単セットアップ実行モジュールのオプション登録    | . 14 |

1. 初めに

簡単セットアップ作成デザイナーをご購入いただき、誠にありがとうございます。 本書は、自己解凍型実行モジュールによるセットアップの実行に関する動作概要、及び 実行モジュール作成に関する情報が記載されております。 本製品をご利用になる前に、一読下さるようお願い致します。

1.1. 本書の目的と対象読者

本書の目的は、特定のファイル群を簡単に実行モジュールに組み込み、その組み込んだ ファイルを所定のフォルダに展開し利用できるようにする事を目的として作成されてお り、作成条件によってはシステムフォルダへのコピーを行う場合もあります。

また、EXE 実行モジュールの自動呼び出し、OCX 実行モジュールのレジストリ登録の自動 実行を行う事も可能ですので、何らかのソフトウェアの導入を補佐するツールをお探し のユーザー様を対象として書かれております。ですので、Windows OS でのソフトウェア のセットアップに関する事柄に熟知されている事を想定しております。

・Windows OS に置けるファイルコピーの仕組みをご理解されている。

・Windows システムフィルダにコピーする際のUACの仕組みをご理解されている。

・1zh、ZIP、CABファイル等のアーカイブファイルの仕組みをご理解されている。

1.2. 提供されるモジュールの内容

本ソフトは"Europa"または"SparkZIP"の付属ソフトしてご提供致します。 ですので本ソフト単体でのご提供は致しません。

1.3. 簡単セットアップが対象とする OS、及び推奨動作環境

簡単セットアップ作成デザイナーは、特別なソフトウェアのインストールを実施していない標準的な Windows XP 以上で稼働する事を前提として作成しております。
左記の各 OS Windows XP/2003/Vista/7/8/10/2008/2012 で利用する事が可能です。
尚、本実行モジュールは 32 ビット実行モジュールとして作成されており、また本実行モジュールが作成するセットアップモジュール 32 ビット実行モジュールを作成します。
64 ビットセットアップモジュールの作成は行いません。

2. 簡単セットアップの位置付け、及び概要

に収めた自己解凍型実行モジュールの作成を行います。

簡単セットアップは、作成条件の各設定フィールドに入力された値に基づいて、セット アップ実行条件の作成、及び組み込み対象ファイルの精査を行います。 精査した結果、作成要件に問題が無ければセットアップ条件・セットアップファイル群 をセットアップ実行ファイル(ExtRun. exe)に組み込み、全ての情報を1実行ファイル

本処理を実施するにあたって、組み込みファイルに制限はありません。

- 簡単セットアップ 簡単セットアップ作成デザイナー セットアップ条件 セットアップ実行時の オプションファイル 作成 コードサイニング証明書 自己解凍型実行モジュール (オプション設定) セットアップファイル群 textファイル、exeファイル セットアップ実行条件 ocxファイル、アーカイブ ファイル等 1実行ファイルに集約 セットアップファイル(内包)
- 2.1. 簡単セットアップの位置付け

【機能概要】

- ・入力されたセットアップ条件、及びオプション情報とセットアップ対象の各ファイルの統合を実施
   し、統合した展開ファイルをセットアップ実行ファイル内に内包させます。
- ・作成したセットアップ実行モジュールを指定された保存フォルダに保存します。
- ・複数のファイルを組み込む場合は CAB フォーマットのアーカイブファイルに集約し、その集約した ファイルを統合ファイルに組み込みます。

#### 【運用手順】

- ・簡単セットアップ作成デザイナーを起動し、セットアップを実施するのに必要な各情報を入力後、
   自己解凍外型実行モジュールの生成を実施する。
- ・セットアップ作成要件に不備が存在した場合はその旨を知らせるメッセージを表示されるので、
   その表示メッセージに従って設定内容の修正を行う。
- ・簡単セットアップ作成デザイナーでは、プロジェクト管理機能等の作成要件の保存機能は実装して いないので、自己解凍外型実行モジュールの作成を行う都度、作成要件の入力を行う必要が有る。

| RunModule Create Editor           |                           | C Research                             |                                                                                                    |
|-----------------------------------|---------------------------|----------------------------------------|----------------------------------------------------------------------------------------------------|
| File( <u>F</u> ) HELP( <u>H</u> ) |                           |                                        |                                                                                                    |
| 格納予定のファイル一覧                       | 格納情報:                     |                                        |                                                                                                    |
| ファイルパス                            | ファイル名                     | ファイルサイズ                                | 更新日付け                                                                                                    |
|                                   | 格納予定のファイルー                | <b></b>                                |                                                                                                    |
|                                   |                           |                                        |                                                                                                    |
|                                   |                           |                                        |                                                                                                    |
|                                   |                           |                                        |                                                                                                    |
| <ul> <li>ファイル分割を行う 分割性</li> </ul> | オイズ 1Mbyte マ              |                                        |                                                                                                    |
| ■展開先は固定 展開ページ                     | スパス 絶対パスで指定 マー・           |                                        | A CONTRACTOR OF A CONTRACTOR OFTA CONTRACTOR OFTA CONTRACTOR OFTA CONTRACTOR O |
| □ 実行モジュールにパスワード                   | ロックを設定する                  | 以上。16世空以内(半角英字                         | + 半角数字)                                                                                                    |
| □ 64ビット境現のセットアッフを                 | <sup>実施す</sup> セットアップ要件の設 | 定                                      | s=datus                                                                                                    |
| ■ 展開アーガイファイルも1米1                  | +90                       | 「「「「「「」」」」」」「「「」」」」」」」」」」」」」」」」」」」」」」」 | 174.JAAU 「<br>作E成                                                                                                    |
| 一の大変通びたる                          |                           |                                        | (作成                                                                                                    |
| 作成モジュール名を編集                       |                           | 200.011                                |                                                                                                    |
| 作成モジュールのタイトルを経<br>でのたいまでののとうとう。   | 扁集                        |                                        |                                                                                                    |
| □ 作成モジュールの案内文を結                   | ₩<br>業                    | の設定                                    |                                                                                                    |
| 📃 作成モジュールの固有名を                    |                           |                                        |                                                                                                    |
| 作成モジュールの保存フォルダ                    |                           | 選                                      | 択                                                                                                    |
| 証明書登録                             | 戻る                        |                                        |                                                                                                    |

2.2. 簡単セットアップの画面構成とその概要

### 【格納予定のファイル一覧】

- ・本リストビューにセットアップを実施するファイルをドロップします。
- ・ドロップファイルの編集機能は提供しておりません。
- 新たなファイルをドロップし、そのドロップファイルのみを対象とした実行モジュールを作成する
   場合は、事前に「リストビューアイテムの全消去」を実施して下さい。

#### 【セットアップ要件の設定】

- ・セットアップを実施する際に、そのセットアップ固有の条件を設定する場合に設定します。
- ・本フィールドの各項目は任意設定ですので、未入力状態でも実行モジュールの作成は行えます。

#### 【セットアップモジュールの設定】

- ・作成モジュールの操作画面をカスタマイズする場合に登録します。
- ・作成モジュールの保存フォルダは必須項目ですので、必ず入力して下さい。

2.3. セットアップファイルのドロップについて

| 格納予定のファイル一覧 | 格納情報: |         |       |
|-------------|-------|---------|-------|
| ファイルパス      | ファイル名 | ファイルサイズ | 更新日付け |
|             |       |         |       |
|             |       |         |       |
|             |       |         |       |
|             |       |         |       |
|             |       |         |       |

# 【各フィールドについて】

| フィールド名  | 内容            | 説明                         |
|---------|---------------|----------------------------|
| チェック表示  | 選択状況をチェックボックス | 初期ドロップ時は、選択状態としてチェック有りの状態で |
|         | の状態で視覚的に表示    | 表示されます。                    |
|         |               | セットアップの対象から除外する場合は、チェックを外し |
|         |               | て下さい。                      |
| アイコン表示  | ファイルまたはフォルダを示 | 表示するアイコンは、フォルダの場合はフォルダアイコン |
|         | すアイコンを表示します   | ファイルの場合は、テキストファイルのアイコンを表示し |
|         |               | ます。                        |
|         |               | ファイル種別に合せたアイコンの表示は行いません。   |
| ファイルパス  | ドロップファイルのパス情報 | ドロップファイルにパス情報が含まれる場合は、そのパス |
|         |               | 情報を表示します。                  |
| ファイル名   | パスを除いたファイル名   | ドロップファイルの最終のファイル名を表示します。   |
|         |               | 表示データがフォルダの場合は無しとして表示します。  |
| ファイルサイズ | ドロップファイルのサイズ  | ドロップファイルのファイルサイズです。        |
|         |               | 表示データがフォルダの場合は無しとして表示します。  |
| 更新日付け   | ドロップファイルの更新日付 | ドロップファイルの最終更新日付けです。        |
|         |               | 表示データがフォルダの場合は無しとして表示します。  |

#### 【パスの管理について】

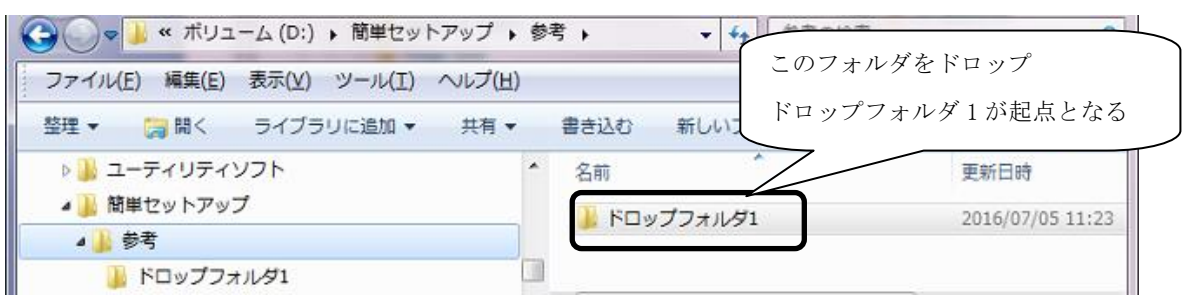

・フォルダの場合は、ドロップしたフォルダ位置を起点にして内部管理します。

ローカルフォルダ上のフルパスで管理しているのではない事に注意が必要です。

- ・ファイルをドロップした場合は、パスを含まないファイルとして管理します。
- ・異なるドライブ間のファイル、またはフォルダのドロップも行えます。
- ・リストビュー上に表示されている情報が、セットアップ時の展開情報となります。
- ・フォルダアイテムを対象から除外した場合、該当フォルダ属する全アイテムを対象から除外します。

2.4. セットアップ要件の設定について

| □ファイル分割を行う 分割サイズ 1Mbyte ▼                        |                |    |  |  |
|--------------------------------------------------|----------------|----|--|--|
| ■展開先は固定 展開ベースパス 絶対パスで指定 マ・                       |                |    |  |  |
| ■実行モジュールにパスワードロックを設定する 3文字以上、16文字以内(半角英字 + 半角数字) |                |    |  |  |
| ── 64ビット環境のセットアップを実施する ── 保存のみを行う                |                |    |  |  |
| ■展開アーカイブファイルも保存する ■実行後に実行モジュールは削除する              | □ 証明書の組み込みは行われ | ない |  |  |
| 副説明文を組み込む                                        | 選択 [           | 作成 |  |  |
| ■ 使用許諾を組み込む                                      | 選択             | 作成 |  |  |
| □ 作成モジュール名を編集                                    |                |    |  |  |

【各フィールドについて】

| フィールド名   | 内容              | 説明                              |
|----------|-----------------|---------------------------------|
| ファイル分割   | 実行モジュールに内包する    | セットアップ実行モジュールに内包させる統合ファイを、      |
|          | ファイルを指定のサイズに    | 指定したサイズで分割し内包します。               |
|          | 分割して組み込みます      | 分割した場合は、実行ファイル名の末尾に"001"~ の     |
|          |                 | 連番を付与します。                       |
| 展開先は固定   | セットアップする際に任意    | セットアップ先を固有のフォルダに導入する場合は、本項      |
|          | のフォルダではなく特定の    | 目のチェックして下さい。                    |
|          | フォルダに展開する       | セットアップ先のフォルダ変更は不可となります。         |
| パスワードロック | 実行モジュールを起動した    | セットアップの実施に制限を掛けたい場合は、パスワード      |
|          | 際にパスワードの入力を要    | で実行時保護が可能となります。                 |
|          | 求する場合に設定する      | 尚、本パスワードはアーカイブファイルのパスワードとは      |
|          |                 | 関連が無い事に注意が必要です。                 |
| 64 ビット環境 | セットアップファイル内に    | 簡単セットアップが作成する自己解凍型実行モジュール       |
|          | 64 ビット実行モジュールが  | は、32 ビット実行モジュールです。              |
|          | 含まれる場合は ON にする  | システムフォルダ関連にファイルの展開を行う場合は、       |
|          |                 | Wow64 にリダイレクトされます。              |
|          |                 | 確実に 64 ビットシステムフォルダへの展開が必須の場合    |
|          |                 | は、本項目を ON にして下さい。               |
| 保存のみ     | 解凍処理を行わない場合は    | 内包ファイルが1ファイルのみの場合で、指定フォルダへ      |
|          | ON にする          | の保存のを実施する場合は、本項目を ON にして下さい。    |
| 展開アーカイブ  | アーカイブファイルの保存    | 解凍処理を実施した場合、解凍処理の終了後にアーカイブ      |
| ファイルも保存  | も行う場合に 0N にする   | ファイルは削除します。                     |
|          |                 | 削除せずに該当のアーカイブファイルも残す場合は、本項      |
|          |                 | 目を ON にして下さい。                   |
| 実行モジュールの | 処理完了後に、実行ファイル   | 分割実行モジュールを含め、作成した自己解凍型実行モジ      |
| 削除       | を削除する場合に ON にする | ュールの削除を行う場合は、本項目を ON にして下さい。    |
| 証明書      | 証明書の組込を行わない場    | コードサイニング証明書を付与しない場合は ON にして下    |
|          | 合に ON にする       | さい。証明書の登録が無い場合は確認しません。          |
| 説明文の組込   | セットアップ処理の実行前    | セットアップ処理を実行する前にセットアップ実行者に       |
|          | に注意事項等の案内を行う    | 対して何らかの通知を行う場合は、活用して下さい。        |
|          | 場合に ON にする      | 登録可能なファイルはテキストファイルです。           |
| 使用許諾の組込  | セットアップ処理の実行前    | セットアップ処理を実行する前にセットアップ実行者に       |
|          | に免責事項等の許諾を実施    | 免責事項等の許諾を求める場合は、活用して下さい。        |
|          | する場合に ON にする    | 登録可能なファイルはテキストファイルです。           |
| 作成モジュール名 | セットアップ実行モジュー    | デフォルトの実行モジュール名は、"ExtRun.exe"です。 |
| の編集      | ルのモジュール名を編集す    | 別名の割り当てを行う場合に登録します。             |
|          | る場合に ON にする     |                                 |

| ファイル種別       | アーカイブ        | 解凍処理                           |
|--------------|--------------|--------------------------------|
| zip ファイル     | 原形のまま組み込み    | Windows Shell 機能を利用した解凍処理を実施   |
|              |              | 解凍後はアーカイブファイルは削除               |
| lzh ファイル     | 原形のまま組み込み    | Windows Shell 機能を利用した解凍処理を実施   |
|              |              | 解凍後はアーカイブファイルは削除               |
| cab ファイル     | 原形のまま組み込み    | プログラム内部で解凍処理を実施                |
|              |              | 解凍後はアーカイブファイルは削除               |
| 7zp ファイル     | 原形のまま組み込み    | 解凍を行わず原型のまま指定のフォルダに保存          |
| rar ファイル     | 原形のまま組み込み    | 解凍を行わず原型のまま指定のフォルダに保存          |
| bz2 ファイル     | 原形のまま組み込み    | 解凍を行わず原型のまま指定のフォルダに保存          |
| gz, tgz ファイル | 原形のまま組み込み    | 解凍を行わず原型のまま指定のフォルダに保存          |
| tar ファイル     | cab アーカイブを実施 | プログラム内部で解凍処理を実施、tar ファイルのまま保存。 |
|              |              | 作成アーカイブファイルは削除                 |
| Exe ファイル     | 原形のまま組み込み    | 指定のフォルダに保存、Exe ファイルを呼び出す       |
| ocx ファイル     | 原形のまま組み込み    | 指定のフォルダに保存、0CX のレジストリ登録を実施     |
| D11 ファイル     | 原形のまま組み込み    | 指定のフォルダに保存                     |
| フォントファイル     | 原形のまま組み込み    | フォントフォルダにインストール                |
| その他のファイル     | cab アーカイブを実施 | プログラム内部で解凍処理を実施                |
|              |              | 指定のフォルダに展開後、作成アーカイブファイルは削除     |

#### 【ファイル単体のセットアップについて】

- ・ファイル単体とは、自己解凍型実行モジュールを作成する際に組み込むファイルが1ファイルのみ になる状態をいいます。
- ・実行ファイル系を組み込む場合、指定のフォルダに保存後、そのファイルの呼び出しを行います。
   保存のみを行いモジュールの起動を実施しない場合は、「保存のみを行う」をチェックして下さい。
- ・ZIP 及び LZH アーカイブファイルの場合、Windows 標準実装の Shell 機能を用いて解凍します。 この場合に、展開先のフォルダにシステムフォルダが指定されていた場合は、予期せぬフォルダに リダイレクトされる場合がありますので注意が必要です。

cab アーカイブファイルの場合はプログラム内部で解凍処理を実施しますので、リダイレクトを一時的に無効にした状態で展開します。

- ・簡単セットアップが作成した cab アーカイブファイルは、セットアップ条件の設定内容に関係なく アーカイブファイルの解凍後は該当のファイルを必ず削除します。
- フォントファイルの場合でもセットアップ先のフォルダとしてフォントフォルダを指定しない場合
   は、その他のファイルとして取り扱います。
- ・複数のファイルを組み込む場合で、その組み込みファイル内に ZIP ファイル、EXE ファイル等が 含まれていた場合でも、個々のファイルの個別解凍や個別呼び出しは行いません。

#### 【説明文/使用許諾の組み込みについて】

- ・本ファイルは、セットアップファイルとは別に組み込みます。ですので、本ファイルが保存先として指定されたフォルダに保存する事はありません。プログラム終了時に削除します。
- ・作成を選択してオプションファイルの登録を行った場合は、該当のファイルは簡単セットアップの 管理フォルダ上に一時作業ファイルとして作成します。
- ・選択と作成が重複した場合、選択を優先します。

2.5. セットアップモジュールの設定について

| <ul> <li>✓ 作成モジュールのタイトルを編集 Samples Title</li> <li>✓ 作成モジュールの案内文を編集 自己解凍型実行モジュールの作成サ.</li> <li>✓ 作成モジュールの固有名を編集 hoge</li> <li>作成モジュールの保存フォルダ D¥hoge test</li> </ul> | ンブルです。<br>選択 |
|----------------------------------------------------------------------------------------------------|--------------|
| Samples Title                                                                                                    |              |
| 自己解凍型実行モジュールの作成サンブルです。<br>解凍先フォルダを選択して下さい。<br>D¥hoge test                                                                                                    | 選択           |
| hoge                                                                                                    | 実行中止         |

#### 【セットアップ実行モジュールのカスタマイズについて】

・実際のセットアップを実施する実行モジュールに対し、その実行モジュール固有の情報を設定する 場合は、本機能を活用して下さい。 実行エジュールのタイトル、実内式、速日まデのタフィールドに任美の文言の恐宕が行きます。

実行モジュールのタイトル、案内文、補足表示の各フィールドに任意の文言の設定が行えます。

#### 【セットアップ実行モジュールの画面レイアウトについて】

・セットアップ実行モジュール本体の画面レイアウトの変更は行えません。
 選択ボタンの位置、画面の背景色等のカスタマイズの対応はいたしておりません。

#### 【セットアップ実行モジュールの管理者権限について】

・セットアップ実行モジュールに対しての管理者権限の付与は行っておりません。
 標準ユーザーのアクセス権限で起動されます。

#### 【セットアップ実行モジュールを管理者権限付きで再起動】

- ・管理者権限を必要とするシステムフォルダへのセットアップを実施する場合、自身に管理者権限を 付与する形での再起動を実施します。
- ・再起動を実施する際は、セットアップモジュール実行ユーザーに対して「管理者権限を付与して」 起動する旨を通知し、了解した場合に限り自身の再起動を行います。

#### 【アンインストールの登録について】

・アンインストールの登録機能は提供しておりませんので、アンインストール登録は行いません。

・ショートカットの登録機能も提供しておりません。

2.6. コードサイニング証明書の組込みについて

| コードサイニング詞   | コードサイニング証明書の組込み                                       |    |  |  |  |
|-------------|-------------------------------------------------------|----|--|--|--|
| □ □=ドザイニン   | グ証明書を組み込む                                             |    |  |  |  |
| Toolパス      | C:¥MySoft¥Microsoft Visual Studio 8¥Common7¥Tools¥Bin | 登録 |  |  |  |
| 証明書ファイル     | G¥ <b>WEND</b> ¥証明書フォルダ¥yasuda.pfx                    | 選択 |  |  |  |
| パスワード       |                                                       |    |  |  |  |
| 記用          | SonicWin OCX Installer                                |    |  |  |  |
| 説明URL       | http://www.sonicwin.com                               |    |  |  |  |
| 🛛 タイムスタンプ   | を付加する                                                 |    |  |  |  |
| URL http:// | //timestamp.verisign.com/scripts/timstamp.dll         |    |  |  |  |
|             | 登録 戻る                                                 |    |  |  |  |
|             |                                                       |    |  |  |  |

【各フィールドについて】

| フィールド名   | 内容                | 説明                                  |
|----------|-------------------|-------------------------------------|
| コードサイニング | コードサイニング組込み処理の有効  | コードサイニング証明書ファイルの組み込みを               |
| 証明書を組み込む | 無効                | セットアップ実行モジュールに実施する場合は、              |
|          |                   | チェックして下さい。                          |
| Tool パス  | 証明書の組込み処理を実施するモジ  | コードサイニング証明書ファイルの組込み処理               |
|          | ュールへのパス           | を実際行うモジュールは、提供しておりますので              |
|          |                   | 本項目の登録は必須ではありません。                   |
| 証明書ファイル  | コードサイニング証明書ファイル   | 開発元/配布元の実在性や、ファイルの安全性を              |
|          |                   | 証明するためにコードサイニング証明書ファイ               |
|          |                   | ルです。                                |
|          |                   | Authenticode 対応 Digital ID である必要があり |
|          |                   | ます。                                 |
| パスワード    | 証明書のパスワード         | 本証明書を作成する際に指定したパスワードを               |
|          |                   | 設定して下さい。                            |
| 説明       | ユーザーアカウントダイアログの   | ユーザーアカウント制御ダイアログの画面上に               |
|          | プログラム名            | 表示される各情報の、プログラム名の箇所に表示              |
|          |                   | される情報です。                            |
| 説明 URL   |                   |                                     |
| タイムスタンプを | タイムスタンプの組込みの有効無効  | ある時刻にその情報が存在していた事を証明す               |
| 付加する     |                   | る副署名情報です。                           |
| URL      | タイムスタンプサービスへの URL | 画像では Verisign のタイムスタンプサービスを         |
|          |                   | 利用しています。                            |

- ・登録したコードサイニング証明書の情報は不揮発情報として一元管理しますので、作成するセット アップ実行モジュール単位での固有証明書の適用は行えません。
- ・登録したコードサイニング証明書情報の適用を行わない場合は、「証明書の組み込みは行わない」を をチェックして下さい。

3. 簡単セットアップ実行モジュール

ファイル分割を行わない通常タイプとして作成した場合、セットアップ開始待ちの画面 表示を行い、「実行」または「中止」の選択を待ちます。

展開先を固定として作成された場合は、セットアップ先のフォルダ選択が行えない状態 で表示されます。

3.1. 標準セットアップ実行モジュールの表示画面

| Samples Title                              | x    |
|--------------------------------------------|------|
| 自己解凍型実行モジュールの作成サンプルです。<br>解凍先フォルダを選択して下さい。 |      |
| D:¥hoge test                               | 選択   |
| hoge                                       | 実行中止 |

#### 【選択ボタン情報】

| 項目名 | 内容             | 説明                       |
|-----|----------------|--------------------------|
| 選択  | セットアップ先フォルダの選択 | 初期表示は、セットアップ実行モジュールが存在する |
|     |                | フォルダを解凍先フォルダとして初期表示します。  |
|     |                | セットアップ先をフォルダを切り替える場合は、選択 |
|     |                | ボタンを選択しフォルダ選択のダイアログ画面からフ |
|     |                | ォルダの選択を行います。             |
| 実行  | セットアップ処理の実行    | セットアップ処理を開始します。          |
|     |                | アーカイブファイルの解凍処理を行うる場合は、解凍 |
|     |                | 処理を知らせる画面に切り替わります。       |
| 中止  | セットアップ処理の実行    | セットアップ処理を中止します           |

# 3.2. 展開先固定のセットアップ実行モジュールの表示画面

| Samples Title                                        |    | X  |
|------------------------------------------------------|----|----|
| 自己解凍型実行モジュールの作成サンプルです。<br>解凍先フォルダとして下記フォルダが指定されています。 |    |    |
| D:¥ExtRun-TEST¥ABCD                                  |    | 選択 |
| hoge                                                 | 実行 | 中止 |

# 【展開先のフォルダの表示】

| 項目名    | 内容            | 説明                                                  |
|--------|---------------|-----------------------------------------------------|
| フォルダ項目 | 展開先のフォルダ情報を表示 | セットアップ先のフォルダ情報は固定情報として表示<br>され、任意のフォルダに変更する事はできません。 |

3.3. 分割セットアップ実行モジュールの概要

| ファイル(F) 編集(E) 表示(V) ツール( | T) ヘルプ(H)                                                 | 1                |          |          |
|--------------------------|-----------------------------------------------------------|------------------|----------|----------|
| 管理 ▼ ライブラリに追加 ▼ 共有       | <ul> <li>         ・・・・・・・・・・・・・・・・・・・・・・・・・・・・・</li></ul> | フォルダー            | 833      | • 🔟 🌘    |
| Europa-Test              | 名前                                                        | 更新日時             | 種類       | サイズ      |
| D D EXTRUN-TEST          | L ExtRun001.exe                                           | 2016/07/05 16:30 | アプリケーション | 2,192 KB |
| 🍌 hoge test              | ExtRun002.exe                                             | 2016/07/05 16:30 | アプリケーション | 2,192 KB |
| 🍌 hoge_test              | 🚣 ExtRun003.exe                                           | 2016/07/05 16:30 | アプリケーション | 2,192 KB |
|                          | ExtRun004.exe                                             | 2016/07/05 16:30 | アプリケーション | 1.154 KB |

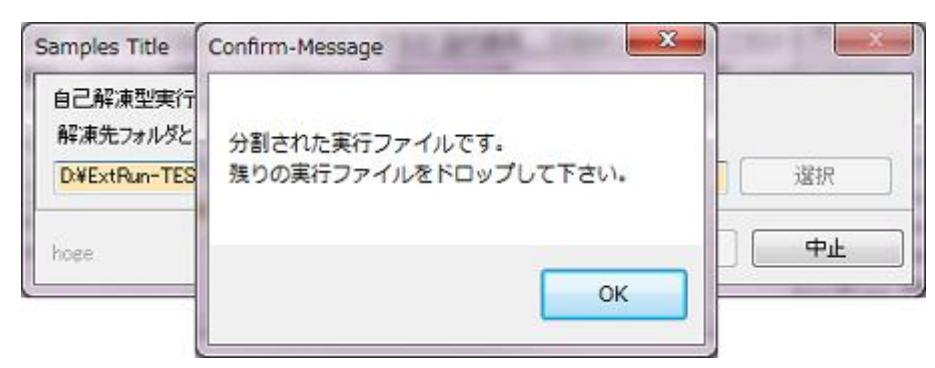

・ファイル分割を実施して作成されたセットアップ実行モジュールである事を知らせます。

| Samples Title                             |                 |
|-------------------------------------------|-----------------|
| 自己解凍型実行モジュールの作成サンプ<br>解凍先フォルダとして下記フォルダが指定 | ルです。<br>されています。 |
| D.¥ExtRun-TEST¥ABCD                       |                 |
| hoge                                      | 実行中止            |

分割された残りのファイルがドロップされるまでは「実行」ボタンは選択不可です。

| ● つ ライブラリ<br>● ● ● ● ● ● ● ● ● ● ● ● ● ● ● ● ● ● ●                                          |    | m | <ul> <li>ExtRun001.exe</li> <li>ExtRun002.exe</li> <li>ExtRun003.exe</li> <li>ExtRun004.exe</li> </ul> |
|---------------------------------------------------------------------------------------------|----|---|----------------------------------------------------------------------------------------------------|
| Samples Title<br>自己解凍型実行モジュールの作成サンブルです。<br>解凍先フォルダとして下記フォルダが指定されています。<br>D¥ExtRun-TEST¥ABCD |    |   | 選択                                                                                                    |
| hoge                                                                                        | 実行 |   |                                                                                                    |

・起動中の自身を含めた形でのファイルドロップに対応しておりますので、該当ファイル全てを選択した状態でドロップを実行しても問題無くファイル結合を行います。

| 自己解凍型実行モジュールの作成サンプルです。     |      |
|----------------------------|------|
| 解凍先フォルタとしてト記フォルタが指定されています。 | 1000 |
| pr#ExtHun=TEST#ABGD        | 進択   |

- ・分割した全てのファイルの結合が行えた場合は「実行」ボタンを選択可の状態に切り替えますので、
   処理を継続する場合は「実行」ボタンを選択して下さい。
   セットアップ処理を実行します。
- ・分割ファイル以外の管理情報は全ての分割実行ファイルに同一情報として内包しますので、特定の 実行モジュールを起動させる必要はありません。

| Warning-Message                 | x |
|---------------------------------|---|
| 同一モジュールが既に起動中です。<br>多重起動は行えません。 |   |
| ОК                              |   |

・既に起動済みの分割モジュールで、その分割モジュールに紐付いた他の分割モジュールを起動した 場合は、既に起動済みで有る旨を通知する警告メッセージを表示します。

#### 【分割モジュールのセットアップ条件の構成について】

|                                   |                        | NAC LEORNAMIN |          |
|-----------------------------------|------------------------|---------------|----------|
| ファイル(E) 編集(E) 表示(V) ツール(I) ヘルフ(日) |                        |               |          |
| 管理 ▼ ライブラリに追加 ▼ 共有 ▼ 書き込む         | 新しいフォルダー               | 855           | • 🔟 🤅    |
| ▶ 🎍 Europa-Test                   | 更新日時                   | 種類            | サイズ      |
| ExtRun-TEST                       | Lexe 2016/07/05 16:30  | アプリケーション      | 2,192 KB |
| 🍌 hoge test 💷 🚣 ExtRun002         | 2.exe 2016/07/05 16:30 | アプリケーション      | 2,192 KB |
| 🍌 hoge_test 🥢 🚣 ExtRun003         | 3.exe 2016/07/05 16:30 | アプリケーション      | 2,192 KB |
| ( D.+D00)                         | 2016/07/05 16:20       | マゴリケーミーン      | 1 154 10 |

- ・分割したファイルの内包データが異なるのみで、その他のセットアップ条件等の管理データは同一 内容を全ての実行モジュールが保持します。
- ・分割した場合は何れかの分割実行モジュールの起動を行い、残りの分割モジュールはその起動した 実行モジュールにドロップして下さい。

3.4. 簡単セットアップ実行モジュールのオプション登録 【パスワードロック】

Input Password パスワードロックの設定が行なわれてます。 パスワードの入力を行なって下さい。 OK CANCEL

・セットアップ実行モジュールの起動にパスワードロックの設定が有効な場合は、パスワードの入力 画面の表示を行いパスワードの入力を待ちます。

正しいパスワードの入力が行なわるまでは次の処理には進みません。

 ファイル分割を実施したセットアップ実行モジュールの場合でも、全ての実行モジュールに本設定 が組み込まれています。

# 【説明文の表示】

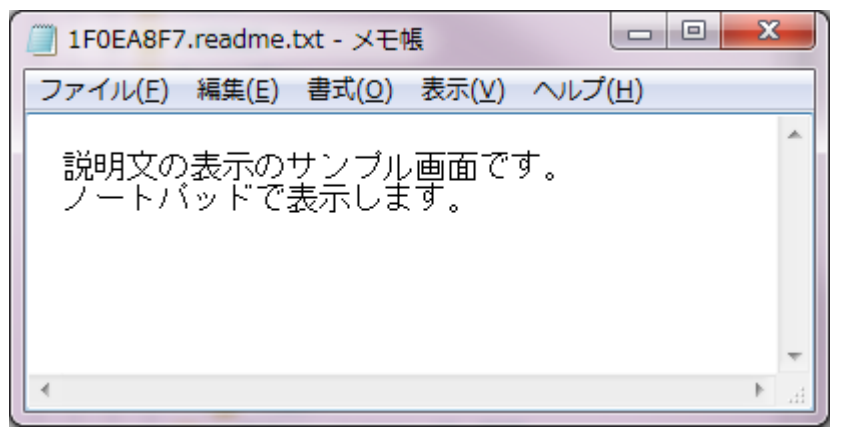

- ・説明文を組み込むが有効な場合、登録された説明文の内容をノートパッドで表示します。
   起動したノートパッドを終了するまでは次の処理には進みません。
- ・テキストデータを前提としていますので、ワード文書・PDF文書等のテキストファイル以外の文書 データを登録した場合、意図しない状態で表示されるかと思います。
   必ずテキスト文書の登録を行って下さい。
- ファイル分割を実施したセットアップ実行モジュールの場合でも、全ての実行モジュールに本設定 が組み込まれています。

# 【使用許諾の表示】

| License information                                                       | × |  |
|---------------------------------------------------------------------------|---|--|
| 以下の使用許諾契約をよくお読みください。<br>本使用許諾契約の条件に同意される場合は、「同意する]を選択して下さい。<br>           |   |  |
| <br>使用許諾の表示のサンブル画面です。<br>専用画面で表示します。                                      | * |  |
| <ul> <li>○ 同意する(Y)</li> <li>● 同意しない(N)</li> <li>組続</li> <li>中止</li> </ul> |   |  |

- ・テキストデータを前提としていますので、ワード文書・PDF文書等のテキストファイル以外の文書 データを登録した場合、意図しない状態で表示されるかと思います。
   必ずテキスト文書での登録を行って下さい。
- ファイル分割を実施したセットアップ実行モジュールの場合でも、全ての実行モジュールに本設定 が組み込まれています。